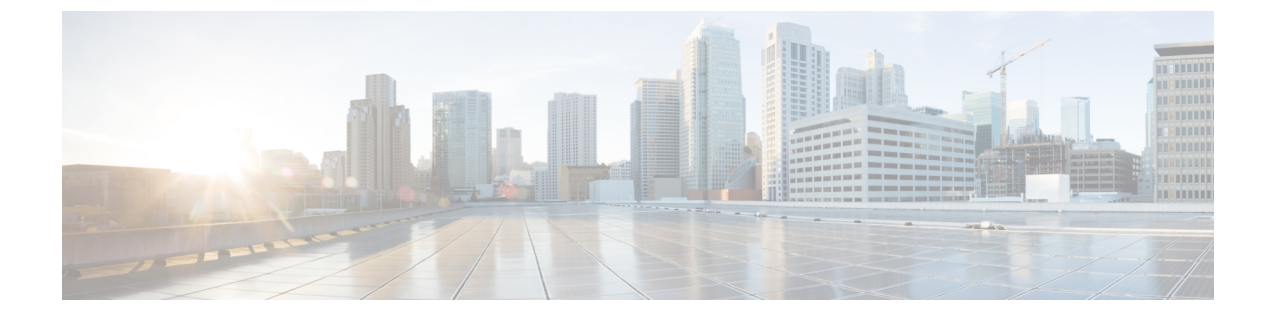

# Cisco Wi-Fi インターフェイスモジュール (WIM)

この章は、次の項で構成されています。

- 概要 (1ページ)
- インストール (3ページ)
- ・送信電力および受信感度 (5ページ)
- 熱軽減策 (8 ページ)

### 概要

このセクションでは、Cisco Wi-Fi インターフェイスモジュール(WIM)の概要について説明 します。PID は WP-WIFI6-x です。ここで、x は規制ドメインを示します。

WIM のハイライトは次のとおりです。

- Cisco Catalyst IR1800 シリーズ用 802.11ax プラガブルモジュール
- •WiFi-6 (802.11ax)、2X2MIMO (2つの空間ストリームに対応)
- ・ 広範な動作温度範囲
- ただし、Field Replaceable Unit (FRU) は、OIR (活性挿抜) をサポートしていません
- ・外部 RP-SMA アンテナコネクタにより多様な RF カバレッジに対応可能
- •フレキシブルアンテナポート機能のサポート
- Cisco AP 9105AXI がベース

次の図は、WIM の前面パネルを示しています。

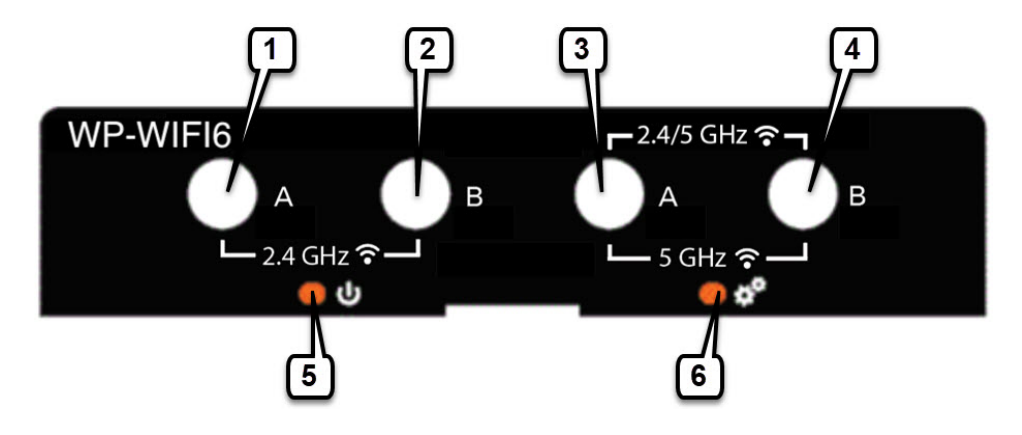

表 1: WIM 前面パネル

| アイテム | 説明                                                        |
|------|-----------------------------------------------------------|
| 1    | フレキシブルアンテナポートがデュアルバンドモードに設定されて<br>いる場合は無効です(デフォルト)。       |
|      | フレキシブルアンテナポートがシングルバンドモードに設定されて<br>いる場合は 2.4 GHz。          |
| 2    | フレキシブルアンテナポートがデュアルバンドモードに設定されて<br>いる場合は無効です(デフォルト)。       |
|      | フレキシブルアンテナポートがシングルバンドモードに設定されて<br>いる場合は 2.4 GHz。          |
| 3    | フレキシブルアンテナポートがデュアルバンドモードに設定されて<br>いる場合は 2.4/5 GHz(デフォルト)。 |
|      | フレキシブルアンテナポートがシングルバンドモードに設定されて<br>いる場合 5 GHz のみ。          |
| 4    | フレキシブルアンテナポートがデュアルバンドモードに設定されて<br>いる場合は 2.4/5 GHz(デフォルト)。 |
|      | フレキシブルアンテナポートがシングルバンドモードに設定されて<br>いる場合 5 GHz のみ。          |
| 5    | 有効 LED                                                    |
| 6    | Wi-Fi LED                                                 |

次の表で、有効な LED について説明します。

| LED ステータス | 説明                          |
|-----------|-----------------------------|
| 消灯        | 電力なし                        |
| 黄色        | 電源は入っていますが、モジュールはまだ機能していません |

| LED ステータス | 説明                |
|-----------|-------------------|
| 緑色        | モジュールは完全に機能しています。 |

次の表で、Wi-Fiの LED について説明します。

(注)

LED ステータス情報は、同時無線モードには適用されません。同時無線ルート AP + ワイヤレ スクライアントには、デフォルトの LED 動作(赤/緑の交互点滅)が表示されます。

| LED ステータス                      | ステータスタイプ                         | 説明                                                                                                    |
|--------------------------------|----------------------------------|----------------------------------------------------------------------------------------------------|
| 緑色の点灯                          | アソシエーションの状態                      | 正常な動作状態ですが、ワイヤレスクラ<br>イアントの関連付けがありません。                                                                                                    |
| 青色の点灯                          | アソシエーションの状態                      | <ul> <li>・WP-WIFI6 (CAPWAP モード) :</li> <li>WLC に登録されたインフラ AP、AP<br/>に接続されたクライアント</li> <li>・WP-WIFI6 (UIW WGB) :</li> <li>1:インフラ AP に登録された WGB</li> <li>2:両方の無線機がルートAP (二番目の無線機) +ワイヤレスクライアント<br/>が接続済み:NA</li> </ul> |
| 緑色の点灯                          | ブートローダの状態                        | ブートローダを実行中。                                                                                                    |
| 緑色の点滅                          | ブートローダの状態                        | ブートローダエラー、署名検証エラー。                                                                                                    |
| 青色の点滅                          | 動作状態                             | ソフトウェアのアップグレード中。                                                                                                    |
| 緑色と赤色の交互の点<br>滅                | 動作状態                             | 検出/接続プロセスが進行中                                                                                                    |
| 赤色、消灯、緑色、消<br>灯、青色、消灯の繰り<br>返し | アクセスポイントのオペ<br>レーティングシステムエ<br>ラー | 一般的な警告。インライン電力不足。                                                                                                    |

## インストール

Cisco Wi-Fi インターフェイスモジュールの取り外しと交換のオプションを次の手順で示します。

ルータには、Wi-Fiインターフェイスモジュールスロットを覆うブランクプレートが付いてい る場合があります。このプレートは、Wi-Fiインターフェイスモジュールを取り付ける前に取 り外す必要があります。次の図にWi-Fiインターフェイスモジュールを示します。

#### 手順

**ステップ1** ブランクプレートを固定しているラッチロックのネジ(1)を緩めて、プレートを取り外しま す。次の図を参照してください。

図 1: ラッチロックのネジ

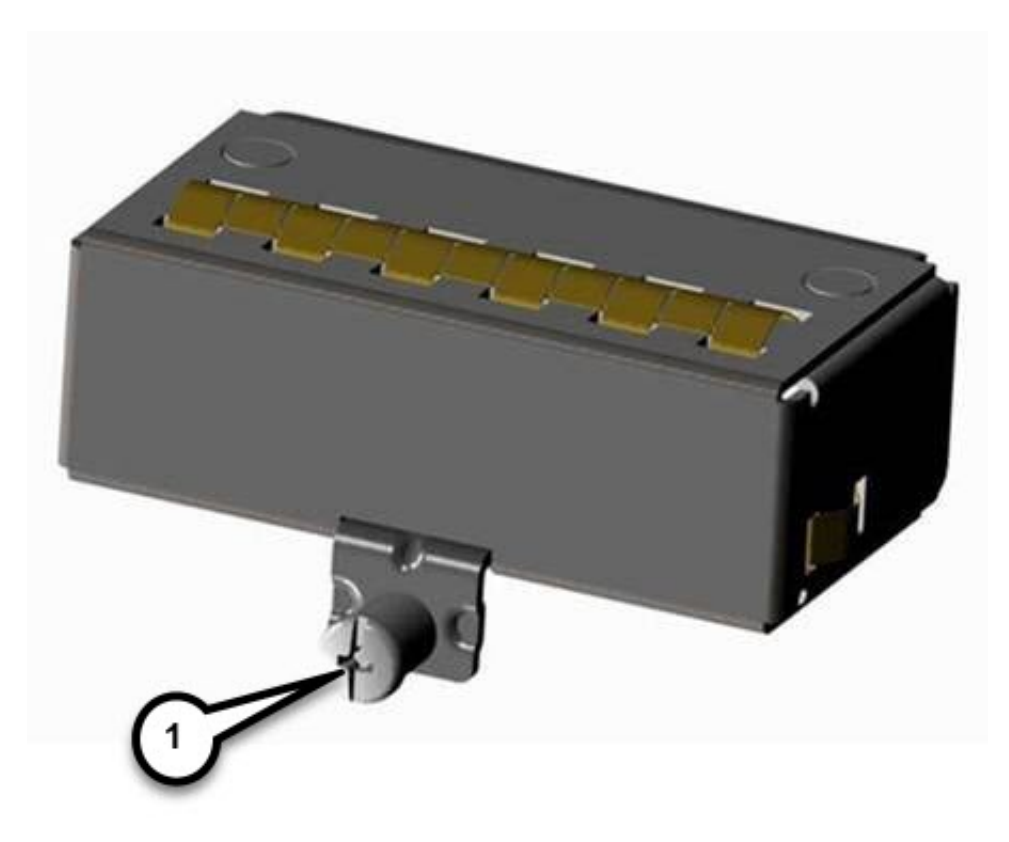

- ステップ2 ブランクプレートをデバイスから引き抜きます。
- ステップ3 次の図に示すように、Wi-Fiモジュールをデバイスにはめ込みます。ラッチロックのネジ(1) とデバイス前面のネジ穴(2)が揃うようにします。Wi-Fiモジュールをデバイスにしっかりと 押し込んでから、ラッチロックのネジに8~10インチポンド(0.9~1.1ニュートンメートル) のトルクをかけて締め付けます。

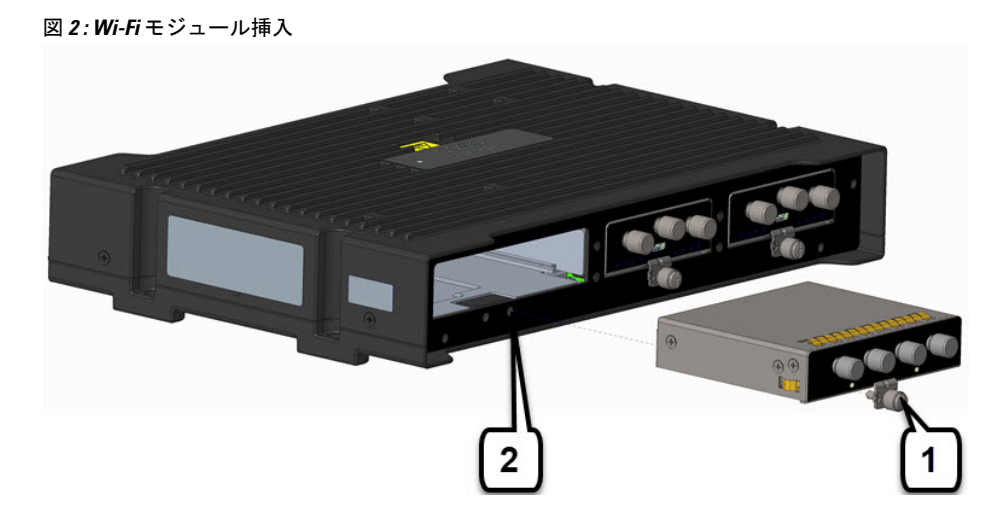

- ステップ4 アンテナをWi-Fiモジュールのポートに取り付けます。アンテナのタイプによって手順が異なります。アンテナのマニュアルで設置時の適切な方向とトルクを確認してください。
- **ステップ5** ポートにアンテナが取り付けられていない場合は、コネクタにキャップが取り付けられている ことを確認します。

## 送信電力および受信感度

次の一連の表は、送信電力と受信感度の詳細を示しています。

#### 表 2:802.11/11b

|         |         |                 | 5 GHz 無線機                |                        | 2.4 GHz 無線機     |                        |
|---------|---------|-----------------|--------------------------|------------------------|-----------------|------------------------|
|         | 空間ストリーム | アクティブなア<br>ンテナ数 | 合計送信電力<br>( <b>dBm</b> ) | 受信感度<br>( <b>dBm</b> ) | 合計送信電力<br>(dBm) | 受信感度<br>( <b>dBm</b> ) |
| 1 Mbps  | 1       | 2               |                          |                        | 23              | -97                    |
| 11 Mbps | 1       | 2               | _                        | _                      | 23              | -88                    |

#### 表 *3 : 802.11a/g*

|         |         | 5 GHz 無線機       |                 | 2.4 GHz 無線機            |                          |                        |
|---------|---------|-----------------|-----------------|------------------------|--------------------------|------------------------|
|         | 空間ストリーム | アクティブなア<br>ンテナ数 | 合計送信電力<br>(dBm) | 受信感度<br>( <b>dBm</b> ) | 合計送信電力<br>( <b>dBm</b> ) | 受信感度<br>( <b>dBm</b> ) |
| 6 Mbps  | 1       | 2               | 20              | -93                    | 21                       | -92                    |
| 24 Mbps | 1       | 2               | 20              | -86                    | 21                       | -86                    |

|         |         | 5 GHz 無線機       |                          | 2.4 GHz 無線機   |                 |                        |
|---------|---------|-----------------|--------------------------|---------------|-----------------|------------------------|
|         | 空間ストリーム | アクティブなア<br>ンテナ数 | 合計送信電力<br>( <b>dBm</b> ) | 受信感度<br>(dBm) | 合計送信電力<br>(dBm) | 受信感度<br>( <b>dBm</b> ) |
| 54 Mbps | 1       | 2               | 19                       | -77           | 21              | -78                    |

#### 表 4:802.11n HT20

|       |         |                 | 5 GHz 無線機                |                        | 2.4 GHz 無線機              |                        |
|-------|---------|-----------------|--------------------------|------------------------|--------------------------|------------------------|
|       | 空間ストリーム | アクティブなア<br>ンテナ数 | 合計送信電力<br>( <b>dBm</b> ) | 受信感度<br>( <b>dBm</b> ) | 合計送信電力<br>( <b>dBm</b> ) | 受信感度<br>( <b>dBm</b> ) |
| MCS0  | 1       | 2               | 20                       | -93                    | 21                       | -92                    |
| MCS15 | 2       | 2               | 19                       | -71                    | 21                       | -73                    |

#### 表 5:802.11n HT40

|       |         |                 | 5 GHz 無線機       |               | 2.4 GHz 無線機              |                        |
|-------|---------|-----------------|-----------------|---------------|--------------------------|------------------------|
|       | 空間ストリーム | アクティブなア<br>ンテナ数 | 合計送信電力<br>(dBm) | 受信感度<br>(dBm) | 合計送信電力<br>( <b>dBm</b> ) | 受信感度<br>( <b>dBm</b> ) |
| MCS0  | 1       | 2               | 20              | -90           | —                        | —                      |
| MCS15 | 2       | 2               | 19              | -68           | _                        | —                      |

#### 表 6:802.11ac VHT20

|      |         | 5 GHz 無線機       |                          | 2.4 GHz 無線機            |                 |                        |
|------|---------|-----------------|--------------------------|------------------------|-----------------|------------------------|
|      | 空間ストリーム | アクティブなア<br>ンテナ数 | 合計送信電力<br>( <b>dBm</b> ) | 受信感度<br>( <b>dBm</b> ) | 合計送信電力<br>(dBm) | 受信感度<br>( <b>dBm</b> ) |
| MCS0 | 1       | 2               | 20                       | -93                    | —               | —                      |
| MCS8 | 1       | 2               | 18                       | -70                    | _               | _                      |
| MCS0 | 2       | 2               | 20                       | -90                    | —               | —                      |
| MCS8 | 2       | 2               | 18                       | -67                    | _               |                        |
| MCS9 | 2       | 2               | _                        | —                      | _               | —                      |

#### 表 7:802.11ac VHT40

|      |         |                 | 5 GHz 無線機       |                        | 2.4 GHz 無線機     |                        |
|------|---------|-----------------|-----------------|------------------------|-----------------|------------------------|
|      | 空間ストリーム | アクティブなア<br>ンテナ数 | 合計送信電力<br>(dBm) | 受信感度<br>( <b>dBm</b> ) | 合計送信電力<br>(dBm) | 受信感度<br>( <b>dBm</b> ) |
| MCS0 | 1       | 2               | 20              | -90                    |                 |                        |
| MCS9 | 1       | 2               | 17              | -66                    | _               | _                      |
| MCS0 | 2       | 2               | 20              | -87                    | _               | _                      |
| MCS9 | 2       | 2               | 17              | 63                     | —               | _                      |

#### 表 8:802.11ac VHT80

|      |         |                 | 5 GHz 無線機       |               | 2.4 GHz 無線機     |                        |
|------|---------|-----------------|-----------------|---------------|-----------------|------------------------|
|      | 空間ストリーム | アクティブなア<br>ンテナ数 | 合計送信電力<br>(dBm) | 受信感度<br>(dBm) | 合計送信電力<br>(dBm) | 受信感度<br>( <b>dBm</b> ) |
| MCS0 | 1       | 2               | 20              | -87           |                 |                        |
| MCS9 | 1       | 2               | 16              | -63           |                 |                        |
| MCS0 | 2       | 2               | 20              | -84           | _               | _                      |
| MCS9 | 2       | 2               | 16              | 60            |                 | _                      |

#### 表 9:802.11ax HE20

|       |         | 5 GHz 無線機       |                          | 2.4 GHz 無線機            |                 |                        |
|-------|---------|-----------------|--------------------------|------------------------|-----------------|------------------------|
|       | 空間ストリーム | アクティブなア<br>ンテナ数 | 合計送信電力<br>( <b>dBm</b> ) | 受信感度<br>( <b>dBm</b> ) | 合計送信電力<br>(dBm) | 受信感度<br>( <b>dBm</b> ) |
| MCS0  | 1       | 2               | 20                       | -94                    | 20              | -92                    |
| MCS11 | 1       | 2               | 16                       | -63                    | 15              | -66                    |
| MCS0  | 2       | 2               | 20                       | -92                    | 20              | -91                    |
| MCS11 | 2       | 2               | 16                       | 60                     | 15              | 62                     |

#### 表 10:802.11ax HE40

|       |         |                 | 5 GHz 無線機                |                        | 2.4 GHz 無線機              |                        |
|-------|---------|-----------------|--------------------------|------------------------|--------------------------|------------------------|
|       | 空間ストリーム | アクティブなア<br>ンテナ数 | 合計送信電力<br>( <b>dBm</b> ) | 受信感度<br>( <b>dBm</b> ) | 合計送信電力<br>( <b>dBm</b> ) | 受信感度<br>( <b>dBm</b> ) |
| MCS0  | 1       | 2               | 20                       | -91                    | —                        | —                      |
| MCS11 | 1       | 2               | 16                       | -60                    | —                        | —                      |
| MCS0  | 2       | 2               | 20                       | -88                    | _                        | _                      |
| MCS11 | 2       | 2               | 16                       | -57                    | —                        | —                      |

#### 表 11:802.11ax HE80

|       |         | 5 GHz 無線機       |                          | 2.4 GHz 無線機   |                 |                        |
|-------|---------|-----------------|--------------------------|---------------|-----------------|------------------------|
|       | 空間ストリーム | アクティブなア<br>ンテナ数 | 合計送信電力<br>( <b>dBm</b> ) | 受信感度<br>(dBm) | 合計送信電力<br>(dBm) | 受信感度<br>( <b>dBm</b> ) |
| MCS0  | 1       | 2               | 20                       | -88           | —               | —                      |
| MCS11 | 1       | 2               | 16                       | -57           | —               | —                      |
| MCS0  | 2       | 2               | 20                       | -85           | _               | _                      |
| MCS11 | 2       | 2               | 16                       | -54           | _               | _                      |

## 熱軽減策

次の表に、熱軽減策レベルとスループット性能の説明を示します。

これは、デュアル P-LTEAP18-GL プラガブルモジュールと WP-WIFI6 プラガブルモジュールを 備えた IR1835 に適用されます。

#### 表 12:熱軽減策テーブル - IR1835

| ハードウェア                              | 最大周囲温度( <b>C/F</b> ) | 通気(LFM) | スループット性能       |
|-------------------------------------|----------------------|---------|----------------|
| IR1835 + WP-WIFI6<br>デュアル P-5GS6-GI | 60°/140°             | 0       | スロットル、1x1 SISO |
| / <i>4 / // 1-3030-0L</i>           | 65°/149°             | 40      | スロットル、1x1 SISO |
|                                     | 70°/158°             | 200     | スロットル、1x1 SISO |

WP-WIFI6 プラガブルは、最大 55℃ /131°F で正常動作します。正常な状態では、WP-WIFI6 プ ラガブルの 2.4 GHz 無線機と 5 GHz 無線機の両方が 2x2 MIMO モードで動作し、アンテナポー トAとBがアクティブになります。熱軽減策テーブルに示されている周囲温度とエアフロー レベルを超えると、2.4 GHz と5 GHz の両方の無線機が 1x1 SISO に制限される場合がありま す。1x1 SISO モードでは、アンテナポートAのみがアクティブになり、各無線機は単一の空 間ストリームデータレートに制限されます。

I

翻訳について

このドキュメントは、米国シスコ発行ドキュメントの参考和訳です。リンク情報につきましては 、日本語版掲載時点で、英語版にアップデートがあり、リンク先のページが移動/変更されている 場合がありますことをご了承ください。あくまでも参考和訳となりますので、正式な内容につい ては米国サイトのドキュメントを参照ください。